In the Order management tab you will find the "Order Session". An Order Session gives access to the creation of multiple orders for a single or several portfolios in one session.

## Accessing the Order Session function

- Select the Portfolio Analysis tab.
- **2** From the menu bar, go to **Order Management Order Session Create Session**. Select this option to create a new session (order entry).

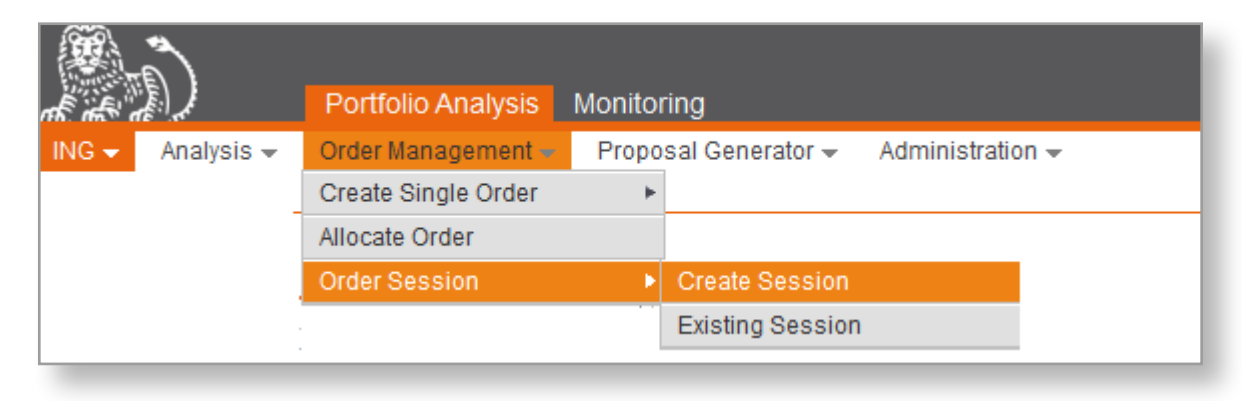

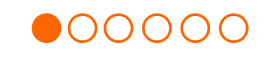

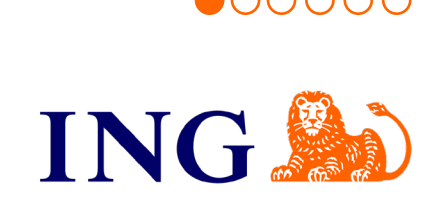

## **Creating Security orders – Create Session**

- Select the Portfolio Analysis tab.
- Prom the menu bar, go to Order Management Order Session Create Session.
- 3 Name the Session in the Description free test field.
- Press Security Order button.

| Portiolio Analysis Admin                     |                               |                               |                | User: denom 🔶                        |
|----------------------------------------------|-------------------------------|-------------------------------|----------------|--------------------------------------|
|                                              |                               |                               |                | 🚔 Print 🔎 PDF 🌵 Preferences 🦉 Logout |
| ING - Analysis - Order Management -          |                               |                               |                |                                      |
| Create Session                               |                               |                               |                |                                      |
|                                              |                               |                               |                |                                      |
| Order Session                                |                               |                               |                |                                      |
| Session Origin Order Entry                   | Code AAAwui44953              | Status Working                |                |                                      |
| Creation gpwui Sep 2, 2022                   | Last Modif. gpwui Sep 2, 2022 | Book Portfolio gpwui_book_ptf | Description    |                                      |
| Check Session                                |                               |                               |                |                                      |
| Order                                        |                               |                               |                |                                      |
| Summany                                      |                               |                               |                | DD                                   |
| The result is empty                          |                               |                               |                |                                      |
|                                              |                               |                               |                |                                      |
| Detailed List of Orders                      |                               |                               |                |                                      |
| Order Management                             |                               |                               | Order Creation |                                      |
| Create Group Order Detach Order Delete Order |                               |                               | Security Order |                                      |
| I ne result is empty                         |                               |                               |                |                                      |
|                                              |                               |                               |                |                                      |

Order management - order session - create session

5 Select the desired order BUY or SELL.

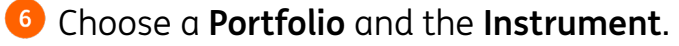

- 7 Select whether you would like to initiate the order in **Quantity** or in **Amount** in the dropdown list.
- 8 Select the Cash Account you would like to use for the transaction from the dropdown list.
- Press Save.

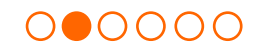

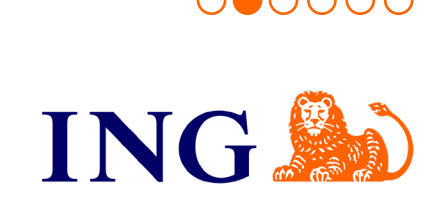

Press New to create additional transactions on the same security for other portfolios and repeat steps 5 to 9.

1 Once you created last required order press **Back to Session**.

| ntification -   |                           |            |                                       |                  |             |
|-----------------|---------------------------|------------|---------------------------------------|------------------|-------------|
|                 |                           |            |                                       |                  |             |
|                 | Portfolio * P49           | • <b>Q</b> | Portfolio Nam                         | ne P49           |             |
|                 | Instrument * US88579Y1010 | • 🔍        | Instrument Denomination               | an 3M CO         | ]           |
|                 |                           |            | ISIN Cod                              | le U\$88579Y1010 |             |
|                 |                           |            | Natur                                 | re Stock         |             |
|                 |                           |            | Currency of instrume                  | nt USD           |             |
| Order Details — |                           |            |                                       |                  |             |
|                 | Order In * Quantity 🗸     |            | For information purposes only *       |                  |             |
|                 | Quantity *                | 100.000    | Last known closing price              | 125.6300 USD     | Sep 1, 2022 |
|                 |                           |            | Order Estimated Amount                | 12,563.00 USD    |             |
|                 | Cash account* IBAN LU     | USD 🗸 E    | stimated Amount in requested currency | 12,563.00 USD    |             |
|                 |                           |            |                                       |                  |             |

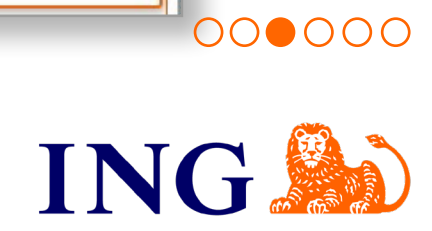

In order to create a Group Order click on Select all and on Create Group Order to obtain one Block of underlying children orders.

| Portiolio Analysis Admin                         |                     |                  |                 |          |                                         |                        |                                  |                 | 🚔 Print 📙 F | User: denom<br>DF 🔅 Preferences 💆 Logout |
|--------------------------------------------------|---------------------|------------------|-----------------|----------|-----------------------------------------|------------------------|----------------------------------|-----------------|-------------|------------------------------------------|
| ING - Analysis - Order Management -              |                     |                  |                 |          |                                         |                        |                                  |                 |             |                                          |
| Create Session                                   |                     |                  |                 |          |                                         |                        |                                  |                 |             |                                          |
| Order Session                                    |                     |                  |                 |          |                                         |                        |                                  |                 |             |                                          |
| Session Origin Order Entry                       | Code AAA            | gp _wui          |                 |          | Status Working                          |                        |                                  |                 |             |                                          |
| Creation on Muli Son 2 2022                      | Lost Medif (D)      | www. 6op 2, 2022 |                 | Deals    | Partfelie an wai book off               | Desc                   | intion Test Reseice              |                 |             |                                          |
| Check Session                                    | Last Would, gp      | _wui sep 2, 2022 |                 | DOOK     |                                         |                        | Test Session                     |                 |             |                                          |
| Order                                            |                     |                  |                 |          |                                         |                        |                                  |                 |             |                                          |
|                                                  |                     |                  |                 |          |                                         |                        |                                  |                 |             |                                          |
| Summary                                          |                     |                  |                 |          |                                         |                        |                                  |                 |             |                                          |
|                                                  |                     |                  |                 |          | Security,                               | Derivatives and Others | \$                               |                 |             |                                          |
| Number of orders                                 |                     |                  |                 |          |                                         |                        | 4                                |                 |             | 4                                        |
|                                                  |                     |                  |                 |          |                                         |                        |                                  |                 |             |                                          |
| Detailed List of Orders                          |                     |                  |                 |          |                                         |                        |                                  |                 |             |                                          |
| Order Management                                 |                     |                  |                 |          |                                         |                        | Order Cr                         | ation           |             |                                          |
| Create Group Order Delach Order Delete Order     |                     |                  |                 |          |                                         |                        | Security O                       | der             |             |                                          |
| Select all Deselect all                          |                     |                  |                 |          |                                         |                        |                                  |                 |             |                                          |
| Modify Copy View Select Order Hierarchy Creation | Date V Buy/Sell     | Portfolio        | Instrument Name | Order In | Quantity Category                       | Contract Type          | Value Date Order Summa           | y Order Status  | Order Date  | PARENT_OPER_NATURE                       |
| 🧧 📑 🗉 📄 🖻 Block Sep 2, 20                        | 22 12:30 PM Buy gp  | _wui_book_ptf    | 3M CO           | Quantity | 400.00 Security, Derivatives and Others | Stock                  | Sep 2, 2022 Client buys 400 3M 0 | O Ready to send | Sep 2, 2022 |                                          |
| 🞲 🗂 🛄 📄 🖆 Child Sep 2, 20                        | 22 12:26 PM Buy P35 |                  | 3M CO           | Quantity | 250.00 Security, Derivatives and Others | Stock                  | Sep 2, 2022 Client buys 250 3M C | D Ready to send | Sep 2, 2022 |                                          |
| 2 Child Sep 2, 20                                | 22 12:26 PM Buy P42 |                  | 3M CO           | Quantity | 50.00 Security, Derivatives and Others  | Stock                  | Sep 2, 2022 Client buys 50 3M CC | Ready to send   | Sep 2, 2022 |                                          |
| 🞲 🗂 🛤 📄 🖆 Child Sep 2, 20                        | 22 12:26 PM Buy P49 |                  | 3M CO           | Quantity | 100.00 Security, Derivatives and Others | Stock                  | Sep 2, 2022 Client buys 100 3M C | Ready to send   | Sep 2, 2022 |                                          |
|                                                  |                     |                  |                 |          |                                         |                        |                                  |                 |             | Results 1 to 1 of 1                      |

Order management – Order Session – Block order and underlying children orders

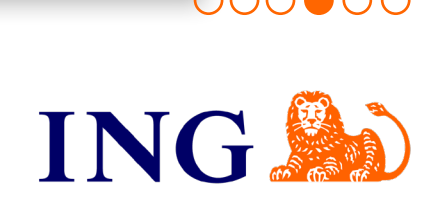

000000

<sup>(13)</sup> Click on **Check Session** button and adjust as per Sanity Check recommendations and warnings and click on **Check Session** again.

Once there are no more blocking warnings press **Release Session for Trading** button.

Session is now created and released for trading.

|                                                     | min                                    |                               |                               |               |                                         |                          |                                   |               | 1.00        | User: de     | enom                |
|-----------------------------------------------------|----------------------------------------|-------------------------------|-------------------------------|---------------|-----------------------------------------|--------------------------|-----------------------------------|---------------|-------------|--------------|---------------------|
|                                                     |                                        |                               |                               |               |                                         |                          |                                   |               | 🚔 Print 📙   | PDF 🏟 Prefe  | rences 🧾 Logo       |
| G - Analysis - Order Management -                   |                                        |                               |                               |               |                                         |                          |                                   |               |             |              |                     |
| reate Session                                       |                                        |                               |                               |               |                                         |                          |                                   |               |             |              |                     |
| Update succeeded.                                   |                                        |                               |                               |               |                                         |                          |                                   |               |             |              |                     |
|                                                     |                                        |                               |                               |               |                                         |                          |                                   |               |             |              |                     |
| rder Session                                        |                                        |                               |                               |               |                                         |                          |                                   |               |             |              |                     |
| Session Origin Order Entry                          | C                                      | Code AAAgp _wui4495           | 5                             |               | Status Checked                          |                          |                                   |               |             |              |                     |
| Creation gpwui Sep 2, 2022                          | Last M                                 | lodif. gpwui Sep 2, 20        | 22                            | Book F        | Portfolio gp _wui_book_ptf              | Des                      | ription Test Session              |               |             |              |                     |
|                                                     |                                        |                               |                               |               |                                         |                          | 100                               |               |             |              |                     |
| I ne session has at least 1 case of high seven      | ty, which prevents you to save it. Pie | lase look at these errors, am | and the session accordingly a | and run check | the session again.                      |                          |                                   |               |             |              |                     |
| Check Session                                       |                                        |                               |                               |               |                                         |                          |                                   |               |             |              |                     |
| Order                                               |                                        |                               |                               |               |                                         |                          |                                   |               |             |              |                     |
|                                                     |                                        |                               |                               |               |                                         |                          |                                   |               |             |              |                     |
| ummary                                              |                                        |                               |                               |               |                                         |                          |                                   |               |             |              |                     |
| lumber of orders                                    |                                        |                               |                               |               | Securi                                  | ty, Derivatives and Othe | 1                                 |               |             |              |                     |
| valiber of orders                                   |                                        |                               |                               |               |                                         |                          | 4                                 |               |             |              |                     |
|                                                     |                                        |                               |                               |               |                                         |                          |                                   |               |             |              |                     |
| anity Checks per Order                              |                                        |                               |                               |               |                                         |                          |                                   |               |             |              |                     |
|                                                     | ſ                                      | Description                   |                               |               | Severity                                | Do                       | rtfolio Nama Inc                  | trumont Namo  | View Order  | Modify Order |                     |
| Order for portfolio gpwui_book_ptf on in            | nstrument 3M CO                        | reaction                      |                               |               | ×                                       | gp _wui book ptf         | 3M CO                             | dument nume   |             | iouny order  | Delete Older        |
| Corder mode must be selected.                       |                                        |                               |                               |               | ×                                       | gp _wui_book_ptf         | 3M CO                             |               |             |              |                     |
| Please select Order type.                           |                                        |                               |                               |               | ×                                       | gpwui_book_ptf           | 3M CO                             |               |             |              |                     |
| Order for portfolio P35 on instrument 3M            | CO                                     |                               |                               |               | <u>A</u>                                | P35                      | 3M CO                             |               | E           |              |                     |
| Warning: there are insufficient funds in the acc    | count for this transaction             |                               |                               |               | A                                       | P35                      | 3M CO                             |               |             |              |                     |
| Order for portfolio P42 on instrument 3M            | CO                                     |                               |                               |               |                                         | P42                      | 3M CO                             |               | BB          | <b>1</b>     |                     |
| LI warning: there are insufficient funds in the acc | count for this transaction             |                               |                               |               |                                         | P42                      | 3WI CO                            |               |             |              |                     |
|                                                     |                                        |                               |                               |               |                                         |                          |                                   |               |             | 1            | Results 1 to 3 of 3 |
| etailed List of Orders                              |                                        |                               |                               |               |                                         |                          |                                   |               |             |              |                     |
| Order Management                                    |                                        |                               |                               |               |                                         |                          | - Order Creati                    | on            |             |              | CED NOR IN          |
| Create Group Order Detach Order Delete C            | Order                                  |                               |                               |               |                                         |                          | Security Order                    |               |             |              |                     |
| Select all Deselect all                             |                                        |                               |                               |               |                                         |                          |                                   |               |             |              | 0                   |
| odify Copy View Select Order Hierarchy              | Creation Date V Buy/S                  | Sell Portfolio                | Instrument Name               | Order In      | Quantity Category                       | Contract Type            | Value Date Order Summary          | Order Status  | Order Date  | PARENT_C     | PER_NATURE          |
| 🤢 🔚 🗉 🕒 Block                                       | Sep 2, 2022 12:30 PM Buy               | gp _wui_book_ptt              | 3M CO                         | Quantity      | 400.00 Security, Derivatives and Others | Stock                    | Sep 2, 2022 Client buys 400 3M CO | Ready to send | Sep 2, 2022 |              |                     |
| 🧊 📄 🗐 📋 🖆 Child                                     | Sep 2, 2022 12:26 PM Buy               | P35                           | 3M CO                         | Quantity      | 250.00 Security, Derivatives and Others | Stock                    | Sep 2, 2022 Client buys 250 3M CO | Ready to send | Sep 2, 2022 |              |                     |
|                                                     | Sep 2, 2022 12:26 PM Buy               | P42                           | 3M CO                         | Quantity      | 50.00 Security, Derivatives and Others  | Stock                    | Sep 2, 2022 Client buys 50 3M CO  | Ready to send | Sep 2, 2022 |              |                     |
| 🤪 💼 🔛 🖾 Child                                       |                                        |                               |                               |               |                                         |                          |                                   |               |             |              |                     |
| Child Child Child                                   | Sep 2, 2022 12:26 PM Buy               | P49                           | 3M CO                         | Quantity      | 100.00 Security, Derivatives and Others | Stock                    | Sep 2, 2022 Client buys 100 3M CO | Ready to send | Sep 2, 2022 |              |                     |
| Child                                               | Sep 2, 2022 12:26 PM Buy               | P49                           | 3M CO                         | Quantity      | 100.00 Security, Derivatives and Others | Stock                    | Sep 2, 2022 Client buys 100 3M CO | Ready to send | Sep 2, 2022 | F            | Results 1 to 1 of 1 |

Order management - Order Session - Sanity Check advises and warnings on Block Order

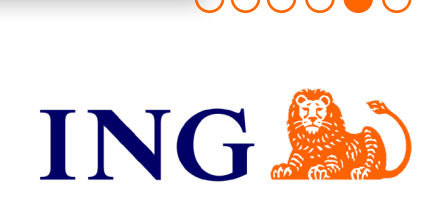

000000

|                                                                                                    |                                             |               |                   |                   |                                       |            |                 |              |                                      |                 |                 | 👌 Print 📙 PDF 🔅 Prefer | ences 🙋 Log     |
|----------------------------------------------------------------------------------------------------|---------------------------------------------|---------------|-------------------|-------------------|---------------------------------------|------------|-----------------|--------------|--------------------------------------|-----------------|-----------------|------------------------|-----------------|
| Analysis 👻 Order Management                                                                                                    |                                             |               |                   |                   |                                       |            |                 |              |                                      |                 |                 |                        |                 |
| sting Session(s)                                                                                                    |                                             |               |                   |                   |                                       |            |                 |              |                                      |                 |                 |                        |                 |
| Working Checked Sent for Va                                                                                                    | lidation To validate (others)               | Rejected Rele | eased for Trading | Processes Running | Processes Failed                      |            |                 |              |                                      |                 |                 |                        |                 |
|                                                                                                    |                                             |               |                   |                   |                                       |            |                 |              |                                      |                 |                 |                        |                 |
| er Session Search Criteria                                                                                                    |                                             |               |                   |                   |                                       |            |                 |              |                                      |                 |                 |                        |                 |
| 1 Code 🗸 =                                                                                                    | ✓ AAAap wui4495                             | 6             |                   |                   |                                       |            |                 |              |                                      |                 |                 |                        |                 |
| 2 ~                                                                                                    | ×                                           |               |                   |                   |                                       |            |                 |              |                                      |                 |                 |                        |                 |
| 3                                                                                                    | *                                           |               |                   |                   |                                       |            |                 |              |                                      |                 |                 |                        |                 |
|                                                                                                    |                                             |               |                   |                   |                                       |            |                 |              |                                      |                 |                 |                        |                 |
| 4                                                                                                    | ~                                           |               |                   |                   |                                       |            |                 |              |                                      |                 |                 |                        |                 |
| 4                                                                                                    | ~                                           |               |                   |                   |                                       |            |                 |              |                                      |                 |                 |                        |                 |
| 4 v<br>No limitations on the number of displayed                                                                                                    | ~<br>results                                |               |                   |                   |                                       |            |                 |              |                                      |                 |                 |                        |                 |
| 4 volimitations on the number of displayed                                                                                                    | ✓                                           |               |                   |                   |                                       |            |                 |              |                                      |                 |                 |                        |                 |
| 4 vo limitations on the number of displayed                                                                                                    | ✓<br>résults                                |               |                   |                   |                                       |            |                 |              |                                      |                 |                 |                        |                 |
| 4 via limitations on the number of displayed                                                                                                    | ✓<br>résults                                |               |                   |                   |                                       |            |                 |              |                                      |                 |                 |                        |                 |
| 4 view view view view view view view view                                                                                                    | v results                                   |               | Code              | Crea              | ation Date                            | Created By | Validation Date | Validated By | Modification Date                    | ∑ M             | odification By  | Original Proposal      | Nature          |
| 4 view of displayed action of the number of displayed action of the number of displayed action of the number of the number of th | v<br>results<br>Description<br>Test Session | AAAgpw        | Code<br>vui44956  | Crea              | ation Date<br>Sep 2, 2022 12:26 PM [g | Created By | Validation Date | Validated By | Modification Date<br>Sep 2, 2022 1:0 | ⊽ M<br>11 PM gp | lodification By | Original Proposal      | Nature<br>Order |

oooooo ING